## **A DELTA DENTAL**°

## Broker Services Portal (BSP) Quick Guide

How to access Commission Reports for Group Brokers

- On the left navigation menu, click Group Brokers.
- 2. Click Commission Reports.

Image 2

3. Choose between Select by Broker *or* Search by Client.

To generate a commission report by broker, type in the broker name and make selection.

To generate a commission report by client, type in the client name and make selection.

If you have access to all brokers in an agency, you will have the option to check a box to access Commission Reports for All Brokers.

Once you have made your selection, fill out the time period for commissions earned by month.

Click Submit.

Image 3

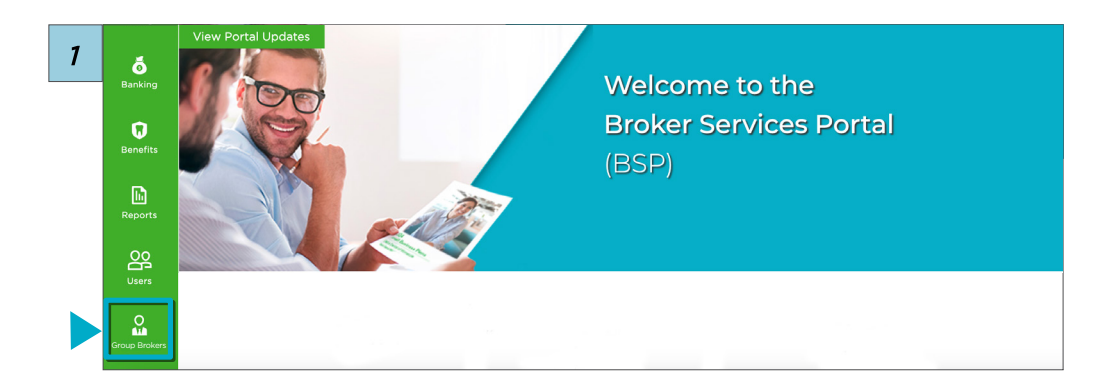

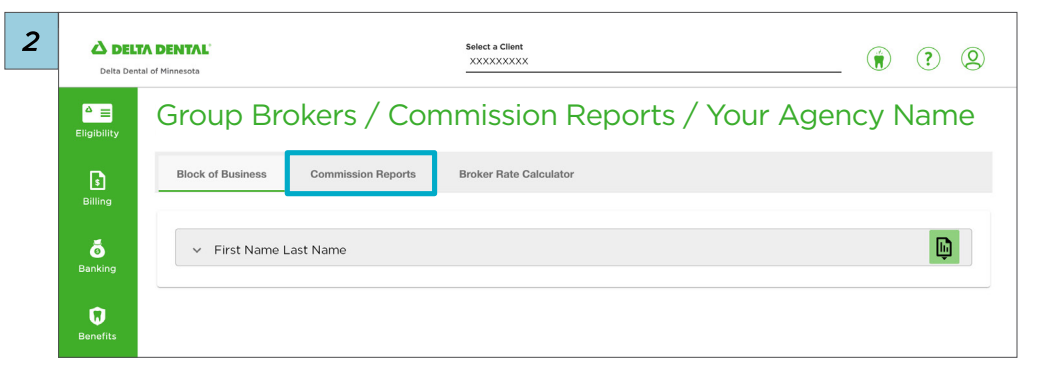

| 3                             | Block of Business Commission Ratement Commission Reports Broker Rate Calculator                                                                                                    |
|-------------------------------|----------------------------------------------------------------------------------------------------|
| Ö<br>Benking                  | Prease indicate whether you would like to generate your report by Client of Broker.                                                                                                    |
| Denotits                      | Select by Broker Search by Client                                                                                                    |
| Reports                       | Al Bokers                                                                                                    |
| Liters                        | Select the time period for commissions earned by month                                                                                                    |
| Croup Broke                   | Mathada a Mathada a Tarabada a Tarabada a T |
| Lindvictual A<br>Family Broke | Submit Clear                                                                                                    |

4. On the left navigation menu, click **Reports**.

lmage 4

5. The report will appear in My Report Queue. Image 5

| 4 Billing | Block of Business Comr                                                              | nission Reports Broke | r Rate Calculator       |                  |  |  |  |  |
|-----------|-------------------------------------------------------------------------------------|-----------------------|-------------------------|------------------|--|--|--|--|
| Banking   | Please indicate whether you would like to generate your report by Client or Broker. |                       |                         |                  |  |  |  |  |
| Benefits  | Select by Broker                                                                    |                       | or                      | Search by Client |  |  |  |  |
| Reports   | First Name Last Name                                                                |                       |                         |                  |  |  |  |  |
| Brokers   | Select the time period for commissions earned by month                              |                       |                         |                  |  |  |  |  |
|           | Month start *<br>MM/YYYYY                                                           | ۵                     | Month end *<br>MM/YYYYY | <u>.</u>         |  |  |  |  |

| 5 | ▲ ■<br>Eligibility | Reporting / XXXXXXXX               |                                                     |                                                        |              |  |  |  |
|---|--------------------|------------------------------------|-----------------------------------------------------|--------------------------------------------------------|--------------|--|--|--|
|   | Billing            | My Report Queue                    |                                                     |                                                        |              |  |  |  |
|   | 6<br>Banking       | (j) Please note: Active Er<br>Date | nrollment Reports may take seve<br>Client Subclient | ral minutes to process before you are able to download | i.<br>Export |  |  |  |
|   | D                  | XX/XX/XXXX                         | Client Name                                         | XXXXXXXXXXX                                            | <b>b</b>     |  |  |  |
|   | Benefits           | xx/xx/xxxx                         | Client Name                                         | XXXXXXXXXXX                                            | <b>D</b>     |  |  |  |
|   | Reports            | xx/xx/xxxx                         | Client Name                                         |                                                        |              |  |  |  |
|   |                    | xx/xx/xxxx                         | Client Name                                         | XXXXXXXXXXXX                                           |              |  |  |  |
|   | 0                  |                                    |                                                     |                                                        |              |  |  |  |